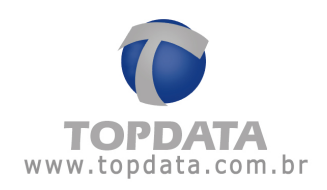

# Manual de Instruções

# Módulo WiFi

Manual de Instruções Módulo WiFi - Rev 02 - 29/05/2015

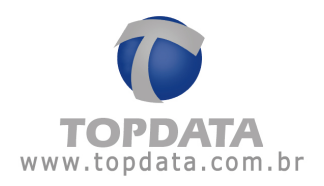

# ÍNDICE

| 1  | AP                       | PRESENTAÇAO                                                                                         | 3  |                  |
|----|--------------------------|----------------------------------------------------------------------------------------------------|----|------------------|
|    | 1.1<br>1.2<br>1.3<br>1.4 | REQUISITO PARA FUNCIONAMENTO<br>Produtos compatíveis<br>Kit Módulo WiFi<br>Dimensões do Módulo WiFi |    | 4<br>4<br>4<br>5 |
| 2  | IN:                      | STALAÇÃO                                                                                            | 6  |                  |
|    | 2.1<br>2.2<br>2.3        | Local de Instalação do Módulo WiFi<br>Conexões<br>Leds                                              |    | 6<br>7<br>8      |
| 3  | CC                       | ONFIGURAÇÃO DO MÓDULO WIFI (CLIENT)                                                                 | 9  |                  |
| 4  | DÚ                       | JVIDAS FREQUENTES                                                                                   | 23 |                  |
| GL | .OSSÁ                    | RIO                                                                                                 | 24 |                  |
| 5  | ES                       | PECIFICAÇÕES TÉCNICAS MÓDULO WIFI TOPDATA                                                           | 25 |                  |
| 6  | HI                       | STÓRICO DE REVISÕES DESTE MANUAL                                                                    | 27 |                  |

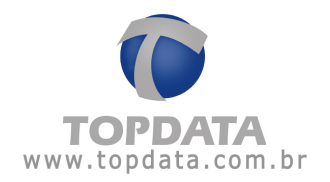

# 1 Apresentação

O Módulo WiFi é uma excelente opção de comunicação sem fio para os produtos Topdata. Permite a comunicação onde normalmente as conexões por cabo não conseguem ir.

É um produto de simples instalação, permite a comunicação sem fio possibilitando a comunicação de Inners a rede WiFi na infra-estrutura já existente. Trata-se de uma solução inteligente e econômica para comunicação com toda a linha de produtos Topdata.

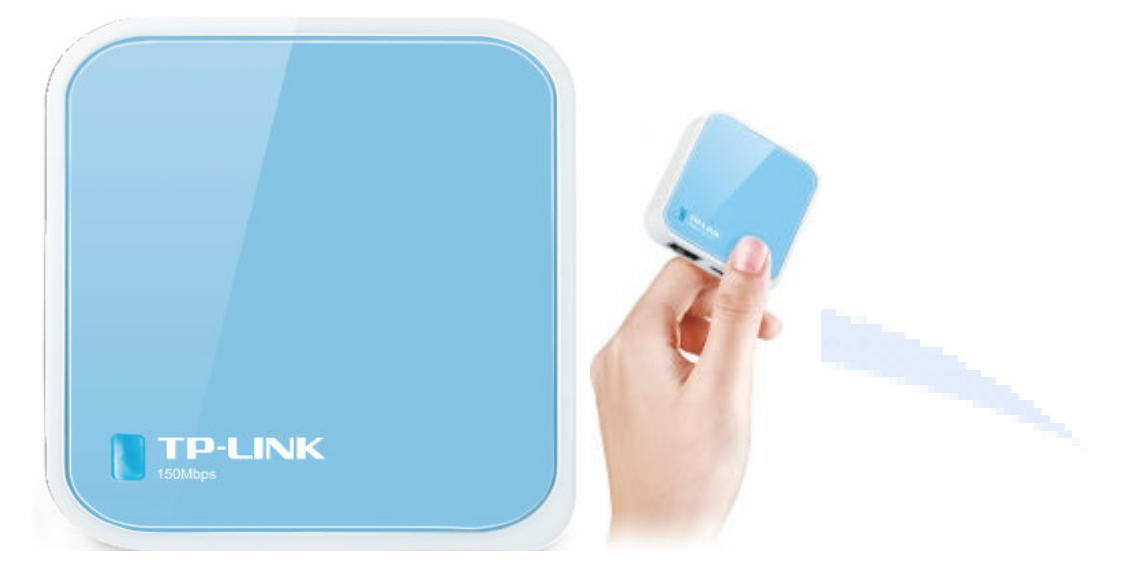

Principais vantagens:

- Design compacto, reduzidas dimensões, pode ser instalado em qualquer lugar.
- Permite a comunicação onde normalmente as conexões por cabo não conseguem ir.
- Compatível com a frequencia 2.4GHz utilizadas pelos roteadores WiFi do mercado.
- Permite comunicação estável com produtos Topdata.
- Suporta os protocolos de segurança WiFi mais utilizados como WEP, WPA/WPA2, WPA-PSK/WPA2-PSK.

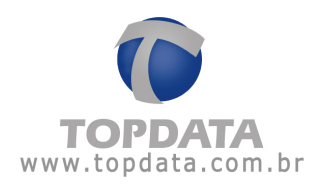

# 1.1 Requisito para funcionamento

É requisito para funcionamento do módulo WiFi conectado a produtos Topdata a disponibilização por parte da infra-estrutura do cliente de sinal de um roteador WiFi configurado como AP (Access Point). Lembrar que o módulo WiFi comercializado pela Topdata é configurado como "Client" e necessita do sinal de um roteador para se comunicar.

# **1.2** Produtos compatíveis

Compatível com toda linha de produtos Topdata que utilizam comunicação TCP/IP.

# 1.3 Kit Módulo WiFi

Composição do produto:

- Módulo WiFi Topdata
- Fonte de alimentação
- Cabo USB
- Cabo Ethernet

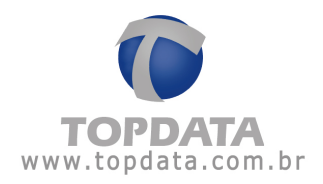

# 1.4 Dimensões do Módulo WiFi

As dimensões do módulo WiFi são:

- Largura = 57 mm
- Altura = 57 mm
- Profundidade = 18 mm

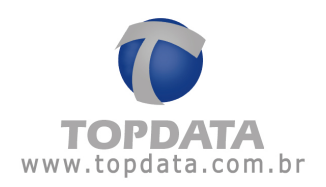

# 2 Instalação

# 2.1 Local de Instalação do Módulo WiFi

O local de instalação do Módulo WiFi deve obedecer aos seguintes critérios:

- Estar pelo menos com um raio de 5 cm sem obstáculos ao seu redor e preferencialmente em local mais alto.
- Evitar situações que gerem obstáculos como paredes, portas, entre outros.
- Estar afastado de objetos metálicos e outros objetos que podem causar algum tipo de interferência.
- Ficar em local mais próximo ao "AP" existente na infra-estrutura do cliente. Recomenda-se que seja a mesma sala (sala de tamanho pequeno).
- Não pode ser alimentado pela porta USB dos equipamentos Topdata.

Lembre-se: O alcance da comunicação dependerá do roteador da rede WiFi na qual o módulo WiFi está conectado (comparável a situação de um smartphone).

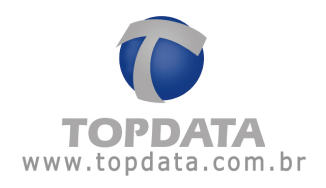

# 2.2 Conexões

As conexões possíveis do Módulo WiFi são:

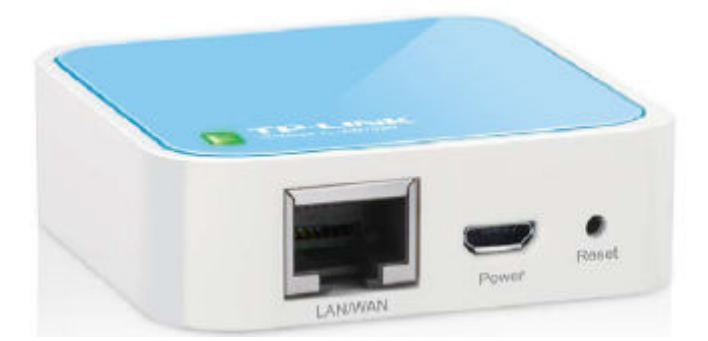

LAN/WAN: Conexão do cabo de rede Ethernet.

Power: Conexão do cabo com conector especial com a fonte de alimentação.

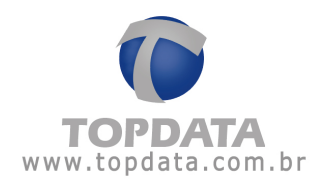

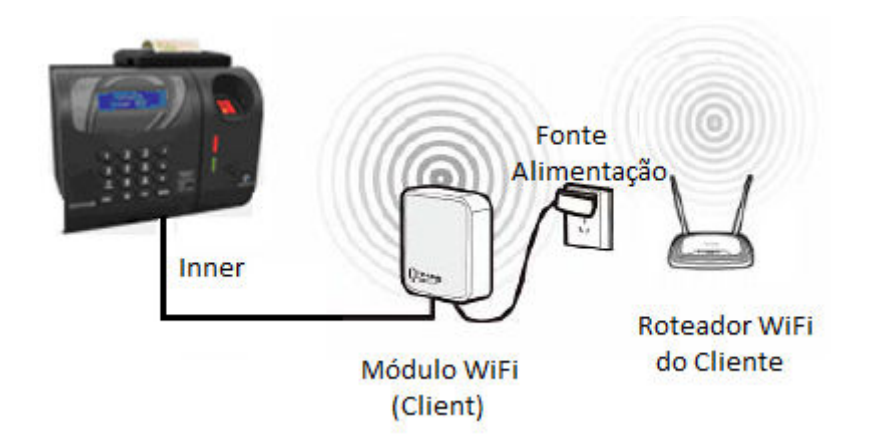

1 - Conectar a fonte de alimentação a uma tomada 127V ou 220V. O cabo USB é conectado a fonte e sua saída deve ser conectada ao módulo WiFi na posição "Power". O Módulo WiFi não tem nenhuma chave de liga/desliga, portanto para ligar basta colocá-lo numa tomada elétrica com alimentaçãoindicada.

2 - Conectar o cabo de rede Ethernet no módulo WiFi posição "LAN/WAN" e a outra ponta no Inner.

# 2.3 Leds

| Status   | Indicação                                |
|----------|------------------------------------------|
| Aceso    | Módulo WiFi está alimentado e pronto     |
|          | para uso.                                |
| Piscando | Módulo WiFi iniciando ou sendo resetado. |

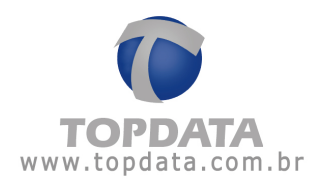

# 3 Configuração do Módulo WiFi (Client)

# Introdução:

O Módulo WiFi por padrão vem de fábrica configurado com o modo AP (Access Point). Para utilizar junto a um produto Topdata é necessário configurá-lo no modo "Client". O endereço IP padrão do Módulo WiFi é 192.168.0.254 e sua máscara de sub-rede é 255.255.255.0.

# Configuração:

Para configurar o Módulo WiFi como "Client" siga os passos a seguir:

Passo 1: Conectar o cabo de rede na porta do Módulo WiFi e a outra ponta na placa de rede do seu computador. Ou seja, uma ligação somente com estes dois dispositivos.

Passo 2: Abrir as conexões de rede do Windows:

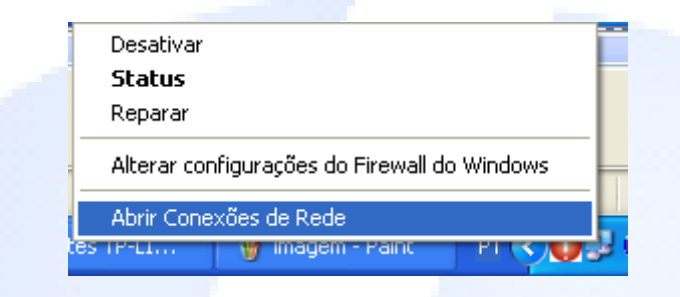

Passo 3: Abrir a configuração do "Protocolo TCP/IP":

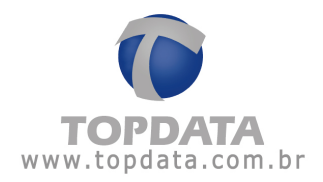

| 2                                                                           |                                                                                                    |                                       |
|-----------------------------------------------------------------------------|----------------------------------------------------------------------------------------------------|---------------------------------------|
| Conectar usan                                                               | do:                                                                                                    |                                       |
| NVIDIA                                                                      | Configurar                                                                                                 |                                       |
| Ista conexão u                                                              | usa estes itens:                                                                                           |                                       |
| 🗹 📮 Agend                                                                   | dador de pacotes QoS                                                                                       | ^                                     |
| Driver                                                                      | r de monitor de rede                                                                                       | -                                     |
| Protoc                                                                      | colo TCP/IP                                                                                                |                                       |
| <                                                                           |                                                                                                    |                                       |
| Instalar                                                                    | . Desinstalar                                                                                              | Propriedades                          |
| Descrição                                                                   |                                                                                                    |                                       |
| Transmission                                                                | n Control Protocol/Internet Proto<br>ede de longa distância que possi<br>jo entre diversas redes intercone | col. Protocolo<br>bilita a<br>ctadas. |
| padrão de re<br>comunicaçã                                                  |                                                                                                    |                                       |
| padrão de re<br>comunicaçã<br>Mostrar íco                                   | ne na área de notificação quano                                                                            | lo conectado                          |
| padrão de re<br>comunicaçã<br>Mostrar íco<br>Notificar-me<br>ela for limita | ne na área de notificação quano<br>e quando esta conexão não tiver<br>ida.                                 | lo conectado<br>conectividade ou      |

**Passo 4:** Considerando que o endereço IP padrão do Módulo WiFi é 192.168.0.254, para configurá-lo é necessário acessá-lo. Para isso, o seu computador estará ligado diretamente no Módulo WiFi e deve ter um endereço IP na faixa do equipamento conectado.

Neste exemplo, recomendamos configurar o IP do seu computador para 192.168.0.201 e a máscara de rede para 255.255.255.0.

**Atenção:** Anote as configurações padrão da rede do seu computador antes de alterálas, para serem restauradas após a conclusão da configuração do módulo WiFi.

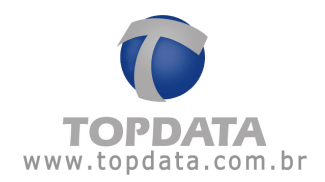

**Passo 5:** Abra o Internet Explorer e digite <u>http://192.168.0.254</u>. Será exibida uma tela solicitando o nome do usuário e senha.

|                                                                                                    | cibir Favoritos Ferramentas Ajuda                                                                                                    |  |  |  |  |
|----------------------------------------------------------------------------------------------------|----------------------------------------------------------------------------------------------------|--|--|--|--|
| 🏱 Favoritos 🛛 👍 🛛                                                                                                    | 🔊 Microsoft Exchange - Outlo 🛛 🔊 Interne                                                                                                    |  |  |  |  |
| ) Conectando                                                                                                    |                                                                                                    |  |  |  |  |
| Conectar a 192                                                                                                    | 2.168.0.254 🛛 🛛 🔀                                                                                                    |  |  |  |  |
|                                                                                                    |                                                                                                    |  |  |  |  |
| A 20                                                                                                    |                                                                                                    |  |  |  |  |
| O servidor 192 168 0 254 em TP-LINK Wireless N Napo                                                                                |                                                                                                    |  |  |  |  |
| <ul> <li>O servidor 192.16</li> </ul>                                                                                              | 58.0.254 em TP-LINK Wireless N Nano                                                                                                    |  |  |  |  |
| O servidor 192.16<br>Router WR702N r                                                                                               | 68.0,254 em TP-LINK Wireless N Nano<br>requer um nome de usuário e uma senha.                                                                                                    |  |  |  |  |
| O servidor 192.16<br>Router WR702N r<br>Aviso: este servid<br>usuário e da senh                                                    | 58.0.254 em TP-LINK Wireless N Nano<br>requer um nome de usuário e uma senha.<br>dor está solicitando o envio do nome de<br>na de um modo sem seguranca (autenticação                 |  |  |  |  |
| O servidor 192.16<br>Router WR702N r<br>Aviso: este servid<br>usuário e da senh<br>básica, sem cone;                               | 58.0.254 em TP-LINK Wireless N Nano<br>requer um nome de usuário e uma senha.<br>dor está solicitando o envio do nome de<br>la de um modo sem segurança (autenticação<br>xão segura). |  |  |  |  |
| O servidor 192.16<br>Router WR702N r<br>Aviso: este servid<br>usuário e da senh<br>básica, sem cone;<br>Nome de usuário:           | 58.0.254 em TP-LINK Wireless N Nano<br>requer um nome de usuário e uma senha.<br>dor está solicitando o envio do nome de<br>la de um modo sem segurança (autenticação<br>xão segura). |  |  |  |  |
| O servidor 192.16<br>Router WR702N r<br>Aviso: este servid<br>usuário e da senh<br>básica, sem cone<br>Nome de usuário:<br>Senha:  | 58.0.254 em TP-LINK Wireless N Nano<br>requer um nome de usuário e uma senha.<br>dor está solicitando o envio do nome de<br>la de um modo sem segurança (autenticação<br>xão segura). |  |  |  |  |
| O servidor 192.16<br>Router WR702N r<br>Aviso: este servio<br>usuário e da senh<br>básica, sem cone;<br>Nome de usuário:<br>Senha: | 58.0.254 em TP-LINK Wireless N Nano<br>requer um nome de usuário e uma senha.<br>dor está solicitando o envio do nome de<br>la de um modo sem segurança (autenticação<br>xão segura). |  |  |  |  |

Passo 6: Preencher o campo nome do usuário com "admin" e a senha com "admin".

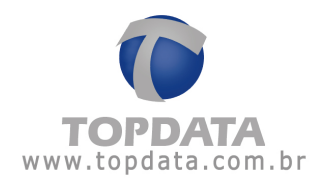

| Conectar a 192.1                                                                                                    | 68.0.254    |  |  |  |  |  |
|----------------------------------------------------------------------------------------------------|-------------|--|--|--|--|--|
|                                                                                                    | Ger         |  |  |  |  |  |
| O servidor 192.168.0.254 em TP-LINK Wireless N Nano<br>Router WR702N requer um nome de usuário e uma senha.<br>Aviso: este servidor está solicitando o envio do nome de<br>usuário e da senha de um modo sem segurança (autenticação<br>básica, sem conexão segura). |             |  |  |  |  |  |
| <u>N</u> ome de usuário:                                                                                                    | 🕵 admin 🕑   |  |  |  |  |  |
| Sen <u>h</u> a:                                                                                                    | ••••        |  |  |  |  |  |
| 🛄 Lembrar minha senha                                                                                                    |             |  |  |  |  |  |
|                                                                                                    |             |  |  |  |  |  |
|                                                                                                    | OK Cancelar |  |  |  |  |  |

Se por algum motivo, o acesso às configurações do Módulo WiFi não forem bem sucedidas, proceda conforme os passos a seguir. Caso contrário, siga para o passo 7.

# Não consigo acessar o Módulo WiFi:

a) Desligue o Módulo WiFi, aguarde 10 segundos e repita os passos "5" e "6". Caso não tenha sucesso, siga para ao passo "b" abaixo.

b) Faça um reset no Módulo WiFi, para que restabeleça os padrões de fábrica e volte a funcionar com o IP 192.168.0.254. Para o reset, use um pino e com cuidado pressione e segure o botão "reset" por aproximadamente 5 segundos, até que o led acender e apagar rapidamente. Em seguida, solte o botão e aguarde o Módulo WiFi reiniciar as suas configurações padrão. Siga para o passo 5 novamente.

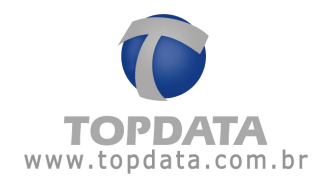

Passo 7: A tela a seguir será exibida:

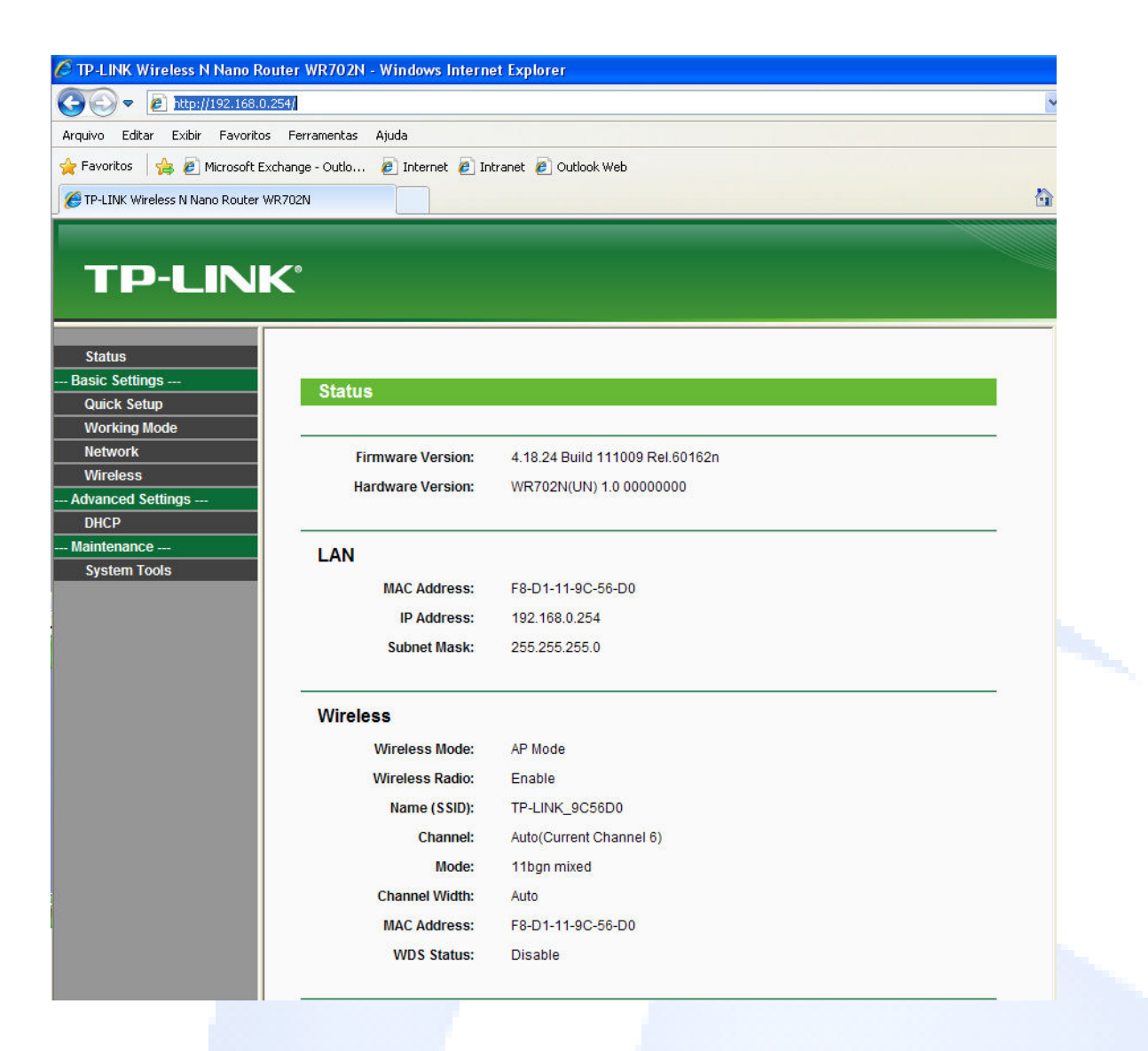

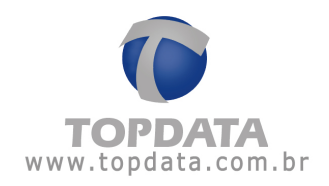

Passo 8: Clicar em "Quick Setup" e em seguida em NEXT:

| TP-LIN                                                                  |                                                                                                    |
|-------------------------------------------------------------------------|----------------------------------------------------------------------------------------------------|
| Status                                                                  | Quick Setup                                                                                                    |
| Network<br>Wireless<br>— Advanced Settings —<br>DHCP<br>— Maintenance — | The quick setup will tell you how to configure the basic network parameters.<br>To continue, please click the <b>Next</b> button.<br>To exit, please click the <b>Exit</b> button. |
| System Tools                                                            | Exit Next                                                                                                    |

Passo 9: Clicar em "Client:" em seguida em NEXT:

| ○ AP:       |                                                                 |
|-------------|-----------------------------------------------------------------|
| ○ AP:       |                                                                 |
|             | AP Mode                                                         |
| O Router:   | Router Mode                                                     |
| O Repeater: | Repeater Mode                                                   |
| O Bridge:   | Bridge Mode                                                     |
| Olient:     | Client Mode                                                     |
|             |                                                                 |
|             |                                                                 |
|             |                                                                 |
|             |                                                                 |
|             |                                                                 |
|             |                                                                 |
|             |                                                                 |
|             |                                                                 |
|             |                                                                 |
|             |                                                                 |
|             | <ul> <li>Repeater:</li> <li>Bridge:</li> <li>Client:</li> </ul> |

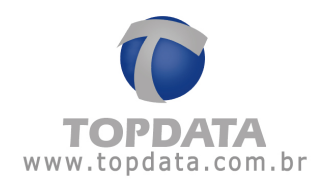

Passo 10: Selecionar "Region: Brazil" e clicar em "Survey":

| TP-LINK                                                      |                                                                                                    |   |
|--------------------------------------------------------------|----------------------------------------------------------------------------------------------------|---|
| Status<br>- Basic Settings                                   | Quick Setup - Wireless Client                                                                                                    |   |
| Wireless - Advanced Settings DHCP - Maintenance System Tools | MAC of AP:<br>Region:<br>Warning:<br>Ensure you select a correct country to conform local law.<br>Incorrect settings may cause interference. |   |
|                                                              | Survey<br>(Please choose Main AP's type of encryption, and input the wireless password)<br>Security Options: Disable Security                | ) |
|                                                              | WEP Key Index: 1<br>Authentication Type: Open System<br>PassWord:                                                                            | ] |
| < >                                                          | Back Next                                                                                                    |   |

**Passo 11**: A opção "Survey" exibirá a lista de roteadores (Access Points) que estão ao alcance do Client. Escolher o Access Point e clicar em "Connect" na rede WiFi na qual se deseja conectar o equipamento Topdata.

| atus              |              |                    | Ĺ             | ista de | Access P | oint com sinal det | ectado pel |
|-------------------|--------------|--------------------|---------------|---------|----------|--------------------|------------|
| c Settings        |              |                    | <b>r</b> \    |         | módulo V | Vifi Topdata       |            |
| ick Setup         |              | AP LIST            |               |         |          |                    |            |
| orking Mode       | il —         |                    |               |         |          |                    |            |
| twork             | A            | P count: 4         |               |         |          |                    |            |
| reless            | ID ID        | BSSID              | SSID          | Signal  | Channel  | Security           | Choose     |
| Vireless Settings |              | E4-CE-46-4D-E4-C6  | AccessPoint1  | 49dB    | 10       | OFF                | Connect    |
| ced Settings      |              |                    | Ticcessi omer | 2040    | 0        |                    | Orenet     |
| Р                 | <sup>2</sup> | 00-25-9C-30-DB-A7  | AccessPoint2  | 3808    | 0        | WPAVWPAZ           | Connect    |
| nance             | 3            | A8-7C-01-00-3E-45  | AccessPoint3  | 32dB    | 6        | WPA2-PSK           | Connect    |
| em Tools          | 4            | C8-BE-19-8F-58-3A  | TP_Link_Test  | 49dB    | 4        | WPA/WPA2-PSK       | Connect    |
|                   | <u>"</u>     | 00 BE 10 01 -30 5/ | II_LIIK_Test  | 4300    | <b>"</b> | 11/11/21 01        | Sound      |

**Obs:** É requisito para funcionamento do módulo WiFi conectado a disponibilização por parte da infra-estrutura do cliente de sinal de um roteador WiFi configurado

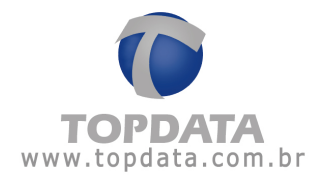

como AP (Access Point). Lembrar que o módulo WiFi comercializado pela Topdata é configurado como "Client" e necessita do sinal de um roteador para se comunicar.

| IP-LINK           |                     |                                                                               |
|-------------------|---------------------|-------------------------------------------------------------------------------|
| Status            |                     |                                                                               |
| Status            |                     |                                                                               |
| Quick Setup       | Setup - Wireless    | Client                                                                        |
| Working Mode      |                     |                                                                               |
| Network           |                     |                                                                               |
| Wireless          | \$ SID:             | TP-LINK_testez                                                                |
| Advanced Settings | MAC of AP:          | 00-27-19-D1-7C-6C Example:00-1D-0F-11-22-33                                   |
| DHCP              | Region:             | Brazil 🗸                                                                      |
| Maintenance       | Warning:            | Ensure you select a correct country to conform local law.                     |
| System Tools      |                     | Incorrect settings may cause interference.                                    |
|                   |                     | Survey                                                                        |
|                   |                     | (Please choose Main AP's type of encryption, and input the wireless password) |
|                   | Security Options:   | WPA-PSK/WPA2-PSK                                                              |
|                   | WEP Key Index:      | 1 ~                                                                           |
| A                 | uthentication Type: | Open System 🗸 🗸                                                               |
|                   | PassWord:           | INSERIR AQUI A SENHA DA REDE WIFI> ×                                          |
|                   |                     |                                                                               |

Passo 12: Selecionar o tipo de segurança e inserir a senha da rede WiFi:

**Passo 13:** Processo concluído, será solicitado a reinicialização do roteador, clique em "Reboot":

| Status Asic Settings<br>Quick Setup | Quick Setup - Finish                                                                             |
|-------------------------------------|--------------------------------------------------------------------------------------------------|
| Network                             | Congratulations! The Router is now connecting you to the Internet. For detail settings,          |
| dvanced Settings<br>DHCP            | The change of wireless config or MAC address clone will not take effect until the Router reboot. |
| aintenance<br>System Tools          | Back Reboot                                                                                      |
|                                     |                                                                                                  |

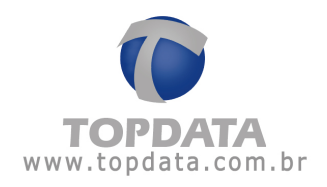

Passo 14: Clique em OK para confirmar a reinicialização:

| Mensagem o    | página da web 💌      |
|---------------|----------------------|
| ? Are you sur | o reboot the Router? |
|               | Cancelar             |

Passo 15: Aparecerá uma tela com o status da reinicialização:

| TP-LINK <sup>®</sup>                                    |                                                 |  |
|---------------------------------------------------------|-------------------------------------------------|--|
| Status<br>Basic Settings<br>Quick Setup<br>Working Mode | Restart                                         |  |
| Network<br>Wireless<br>Advanced Settings                | Configuration Saved Successfully!<br>Restarting |  |
| DHCP<br>Maintenance<br>System Tools                     | 17%                                             |  |

Passo 16: Após reiniciado, deverá aparecer a tela principal novamente já com as configurações efetuadas:

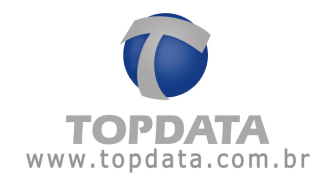

# **TP-LINK**°

| Status 🔨          |                   |                                  |  |
|-------------------|-------------------|----------------------------------|--|
| Basic Settings    | Platus            |                                  |  |
| Quick Setup       | Status            |                                  |  |
| Working Mode      |                   |                                  |  |
| Network           | Firmware Version: | 4.18.114 Build 130314 Rel.39604n |  |
| Wireless          | Hardware Version  | WR702N 1.0.0000000               |  |
| Advanced Settings | nardware version. | With 0214 1.0 0000000            |  |
| DHCP              |                   |                                  |  |
| Maintenance       | LAN               |                                  |  |
| System Tools      | MAC Addrose:      | E9 D1 11 9C 56 D0                |  |
|                   | MAC Address.      | F6-D1-11-9C-30-D0                |  |
|                   | IP Address:       | 192.168.0.254                    |  |
|                   | Subnet Mask:      | 255.255.255.0                    |  |
|                   |                   |                                  |  |
|                   | Wireless          |                                  |  |
|                   | Wireless Mode:    | Client Mode                      |  |
|                   | Name (SSID):      | TP-LINK_teste2                   |  |
| $\sim$            | MAC Address:      | F8-D1-11-9C-56-D0                |  |
| < >               |                   |                                  |  |

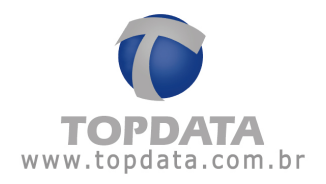

**Passo 17:** Clique em "Network" e depois em "LAN". Observe que o endereço IP está 192.168.0.254. Caso seja instalado mais de um Módulo WiFi para comunicar com outros produtos Topdata na mesma rede, esse IP deve ser diferente em cada Módulo. Recomendamos colocar 192.168.0.254 para o "Módulo 1", 192.168.0.253 para o "Módulo 2", e assim sucessivamente, conforme a quantidade de Módulos WiFi, ou se preferir, colocar IP's na mesma faixa da sua rede, o importante é não haverem IP's em duplicidade.

| TP-LIN                                                  | K                                           |                                                     |
|---------------------------------------------------------|---------------------------------------------|-----------------------------------------------------|
| Status<br>Basic Settings<br>Quick Setup<br>Working Mode | LAN                                         |                                                     |
| Network<br>LAN<br>Wireless<br>Advanced Settings<br>DHCP | MAC Address:<br>IP Address:<br>Subnet Mask: | F8-D1-11-9C-56-D0<br>192.168.0.254<br>255.255.255.0 |
| Maintenance<br>System Tools                             |                                             | Save                                                |

**Observação Importante:** Saiba que mesmo sendo um IP disponível na sua rede, o mesmo é utilizado somente para a configuração do Módulo WiFi e não tem nenhum relação com a configuração de comunicação do produto Topdata.

Se o IP do Módulo for mantido o padrão e a rede possuir outro padrão de IP, a comunicação com o produto Topdata será feita normalmente, só não será possível acessar as configurações do Módulo WiFi sem antes efetuar o passo 4.

Passo 18: Depois de alterar o IP clique em "Save".O Módulo WiFi novamente será reiniciado. Clicar em "OK":

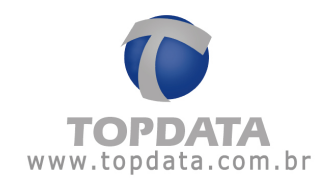

| Mensagem da página da web 🛛 🗙 |                                                                                           |  |
|-------------------------------|-------------------------------------------------------------------------------------------|--|
| ?                             | Modification of IP address or Subnet Mask will result in the rebooting of the Router, OK? |  |
|                               | OK Cancelar                                                                               |  |

Passo 19: Aguarde alguns instantes:

| 🖉 TP-LINK Wireless N Nano Rou                                                    | rter WR702N - Windows Internet Explorer |  |  |
|----------------------------------------------------------------------------------|-----------------------------------------|--|--|
| () ▼                                                                             |                                         |  |  |
| Arquivo Editar Exibir Favoritos Ferramentas Ajuda                                |                                         |  |  |
| 🖕 Favoritos 🛛 👍 🔊 Microsoft Exchange - Outlo 😰 Internet 🖉 Intranet 🖉 Outlook Web |                                         |  |  |
| 6 TP-LINK Wireless N Nano Router Wi                                              | C TP-LINK Wireless N Nano Router WR702N |  |  |
|                                                                                  |                                         |  |  |
|                                                                                  |                                         |  |  |
|                                                                                  |                                         |  |  |
|                                                                                  |                                         |  |  |
| Status                                                                           |                                         |  |  |
| Basic Settings                                                                   | Restart                                 |  |  |
| Quick Setup                                                                      |                                         |  |  |
| Working Mode                                                                     |                                         |  |  |
| Network                                                                          | Change LAN IP address Successfully!     |  |  |
| LAN                                                                              | Peetarting                              |  |  |
| wireless                                                                         | Restarting                              |  |  |
| Advanced Settings                                                                | 21%                                     |  |  |
|                                                                                  |                                         |  |  |
|                                                                                  |                                         |  |  |
| System Tools                                                                     |                                         |  |  |

**Passo 20:** Anteriormente você estava conectado ao módulo WiFi com o IP 192.168.0.254. Caso tenha alterado o IP, a conexão será feita pelo novo endereço IP.

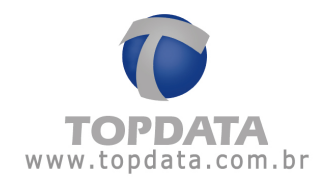

### **TP-LINK**<sup>®</sup> Status Basic Settings Restart Quick Setup Working Mode ? 🗙 Conectar a 192,168.0.210 Change LAN IP address Succes 2 Wireless Completed! Advanced Settings -100% O servidor 192.168.0.210 em TP-LINK Wireless N Nano Router WR702N requer um nome de usuário e uma senha. DHCP Please wait a moment, if the brow Maintenance -Refresh on the top of your brow Aviso: este servidor está solicitando o envio do nome de usuário e da senha de um modo sem segurança (autenticação System Tools básica, sem conexão segura). Nome de usuário: 2 v Senha: 📃 Lembrar minha senha OK Cancelar

Atenção: Caso você tenha colocado um endereço IP da sua rede ou de outra faixa, será necessário reconfigurar o seu computador, se manter o mesmo IP no Módulo WiFi e retornar a configuração padrão da sua rede, a comunicação com o Módulo WiFi será perdida, porém ele continuará a prover comunicação para o produto Topdata no qual estiver conectado, conforme passo "4".

Passo 21: Caso deseje consultar se as configurações foram bem sucedidas, desligue o Módulo WiFi e aguarde alguns segundos. Feche e reabra o Internet Explorer. Digite o IP para acessar e consultar as configurações realizados nos passos anteriores.

**Passo 22:** Com o Módulo WiFi configurado, ligue o cabo de alimentação no Módulo WiFi na posição "Power " e a outra na tomada 127V ou 220V.

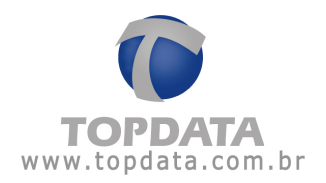

**Passo 23:** Conecte o cabo de rede no Módulo WiFi posição LAN/WAN e a outra ponta no produto Topdata. O produto Topdata deve estar configurado com um endereço IP disponível na rede e que seja diferente do utilizado no Módulo WiFi.

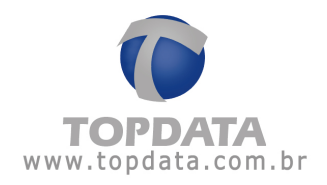

# 4 Dúvidas frequentes

| Dúvidas                                                                      | Soluções                                                                                                    |
|------------------------------------------------------------------------------|----------------------------------------------------------------------------------------------------|
| O Módulo WiFi não liga. O que posso<br>fazer?                                | <ol> <li>Verificar se o cabo de alimentação está<br/>conectado na tomada.</li> <li>Verificar se há tensão na tomada.</li> <li>O módulo WiFi não tem nenhuma chave de<br/>liga/desliga, portanto para ligar basta<br/>colocá-lo numa tomada elétrica com<br/>alimentaçãoindicada.Se não ligar, entrar em<br/>contato com a Topdata.</li> </ol> |
| Posso alimentar o Módulo WiFi pela USB do<br>equipamento Topdata?            | Não, pois não foi homologado para este<br>uso.                                                                                                    |
| Posso usar um mesmo Módulo WiFi para<br>vários equipamentos?                 | Não, cada Módulo WiFi pode ser ligado a apenas um equipamento                                                                                                    |
| Como posso restabelecer as configurações<br>iniciais do Módulo WiFi (Reset)? | Para fazer um reset no Módulo WiFi, para<br>que restabeleça os padrões de fábrica e<br>volte a funcionar com o IP 192.168.0.254,<br>use um pino e com cuidado pressionar e<br>manter o botão "Reset" por                                                                                                    |
|                                                                              | aproximadamente 5 segundos, até o led<br>acender e apagar rapidamente. Em<br>seguida, solte o botão e aguarde o Módulo<br>WiFi reiniciar as suas configurações de<br>fábrica.<br>Em caso de dúvida quanto a localização do<br>"Reset" no Módulo WiFi, ver a figura do                                                                         |

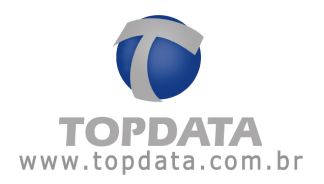

# GLOSSÁRIO

**Módulo WiFi:** Dispositivo comercializado pela Topdata que permite a comunicação de nossos produtos (Inner Rep, Inners, Catracas) com a infra-estrutura WiFi já existente no cliente.

Inner: Neste manual chamaremos de Inners todos os produtos Topdata que utilizam comunicação TCP/IP e que podem utilizar o Módulo WiFi como meio de comuncação sem fio. Exemplo: Inner Rep, Inner Acesso, Catraca 3, Inner Net II entre outros.

WiFi: Rede sem fio.

**Client:** É a maneira que Módulo WiFi estará configurado para se comunicar com o Acces Point.

AP: É o mesmo que Acces Point e corresponde a um modo de configuração para dispositivos WiFi. Neste manual o módulo WiFi usará o sinal de sinal de um roteador WiFi configurado como AP (Access Point).

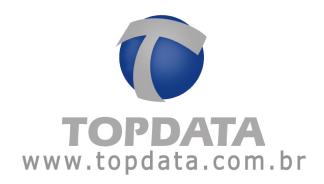

# 5 Especificações Técnicas Módulo WiFi Topdata

# Composição do produto:

- Módulo WiFi Topdata
- Fonte de alimentação
- Cabo USB
- Cabo Ethernet

# Especificação do Hardware

Padrões Wireless:

- IEEE 802.11n
- IEEE 802.11g
- IEEE 802.11b

Frequência: 2.4 até 2.4835GHz

# Interface:

- 10/100Mbps WAN/LAN Port
- Utilizar um modulo WiFi por Inner
- Botão de Reset

# Sensibilidade de recepção:

- 135M:-70dBm@10%PER
- 65M:-73dBm@10%PER
- 54M:-76dBm@10%PER

# Segurança Wireless:

- 64/128/152-bit WEP
- WPA
- WPA2
- WPA-PSK

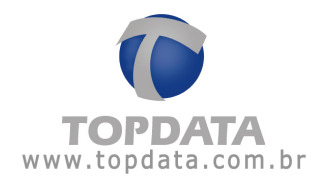

• WPA2-PSK

# Dimensões:

57mm x 57mm x 18mm (Altura x Largura x Profundidade)

# Led:

Led indicativo do status de funcionamento

# Alimentação:

Fonte externa de alimentação 127/220V.

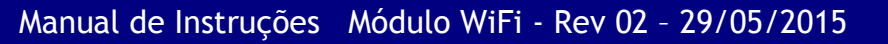

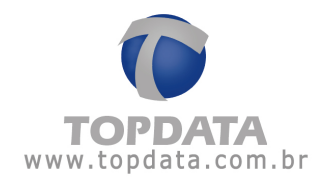

# 6 Histórico de revisões deste manual

| Revisão | Data     | Alterações                                     |
|---------|----------|------------------------------------------------|
| 01      | 17/06/14 | Primeira revisão do manual do produto.         |
| 02      | 29/05/15 | Melhoria na explicação da escolha do AP List   |
|         |          | utilizado pelo módulo WiFi Topdata (Passo 11). |